# Itt kezdje!

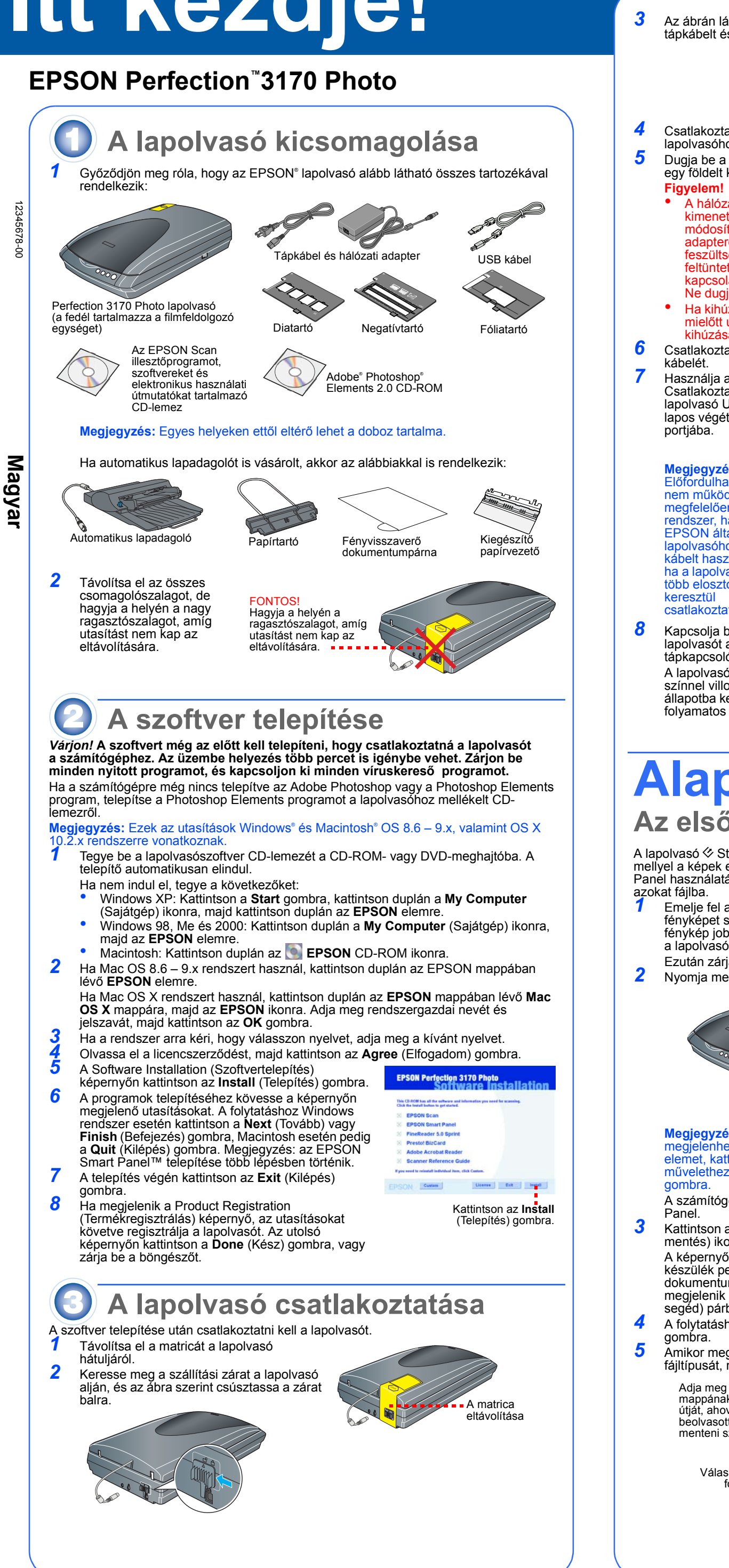

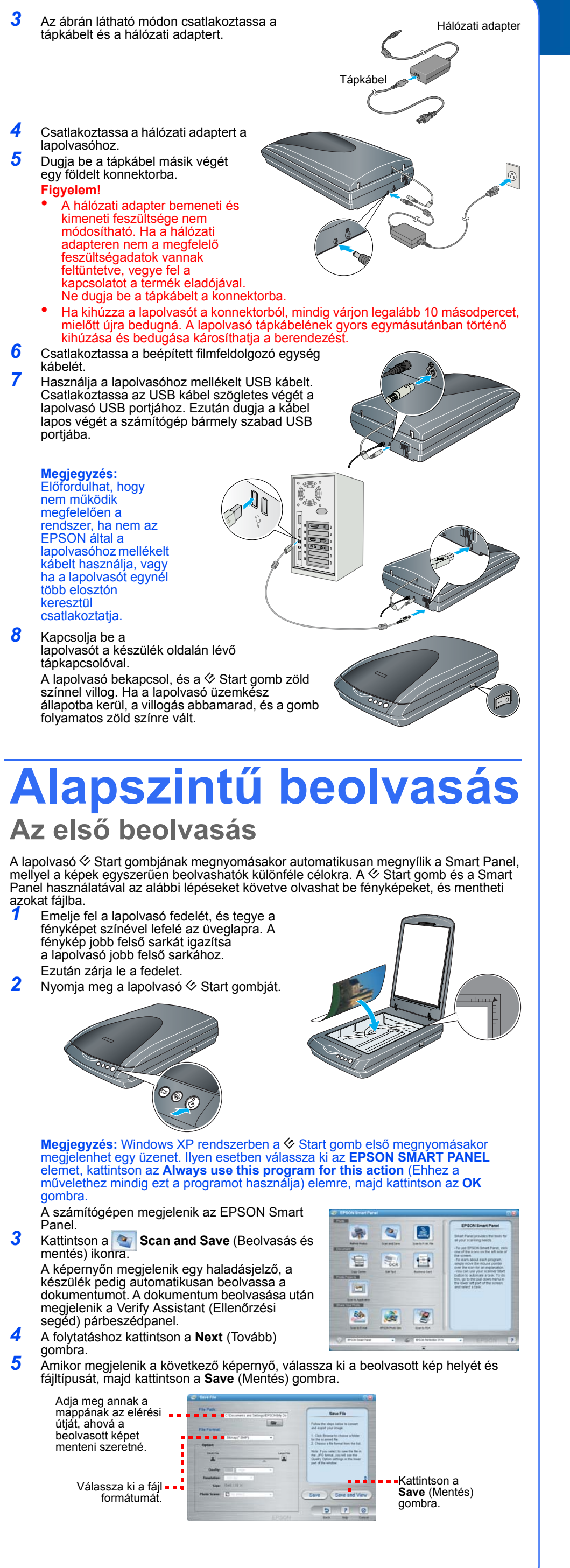

### Film beolvasása

A lapolvasó fedele egy beépített filmfeldolgozó egységet tartalmaz. Negatív film, dia vagy fólia beolvasása előtt le kell vennie a dokumentumpárnát a fedélről, és a filmet egy tartóba kell helyeznie.

A lapolvasóhoz 3 különböző filmtartót mellékelünk: egyet negatív filmekhez, egyet diákhoz és egyet közepes formátumú fóliákhoz.

Ellenőrizze, hogy a filmfeldolgozó egység kábele csatlakoztatva van-e a lapolvasóhoz (lásd 6. lépés, "A lapolvasó csatlakoztatása").

Nyissa fel a lapolvasó fedelét teljesen, és húzza ki a fényvisszaverő dokumentumpárnát a lapolvasó fedeléből.

Kövesse a beolvasni kívánt film típusára vonatkozó utasításokat

2

3

4

3

4

6

Ha negatív filmet vagy közepes formátumú fóliát olvas be, csúsztassa a filmet a megfelelő tartóba úgy, hogy a film fényes oldala nézzen

Ha diát olvas be, először tegye a tartót a lapolvasóra, majd tegye a diákat a tartóba az útmutató alján látható ábra szerint.

Tegye a filmtartót a lapolvasóra az ábra szerint. Ügyeljen rá, hogy a tartón lévő fehér háromszög a lapolvasó jobb felső sarka felé nézzen

Megjegyzés: Ügyeljen rá, hogy a filmtartó tetején lévő keskeny kalibrálási ablak tiszta legyen, és ne fedie semmi.

Ha diát olvas be, tegye a tartót a lapolvasóra. Ezután tegye a diákat a tartóba.

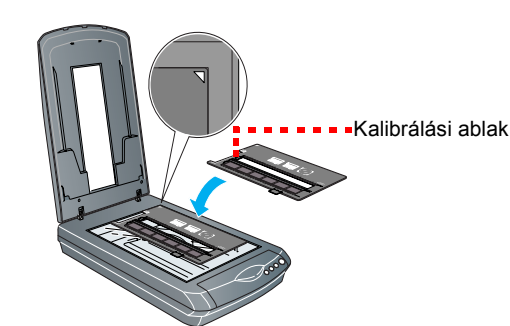

5 Zárja be a lapolvasó fedelét.

#### Többoldalas dokumentum beolvasása

A külön megvásárolható automatikus lapadagoló segítségével automatikusan betölthetők a lapolvasóba a többoldalas dokumentumok lapjai. Kapcsolja ki a lapolvasót, majd az alábbi lépéseket követve szerelje fel az automatikus lapadagolót a lapolvasóra, és helyezzen be

egy papírköteget: Húzza ki a filmfeldolgozó egység kábelét a lapolvasó hátuliából

2 Emelje felfelé a lapolvasó fedelét, és vegye le:

Ellenőrizze, hogy tiszta-e a lapolvasó üvege. Csúsztassa az automatikus lapadagoló sarokpántjait a lapolvasó hátoldalán lévő szögletes lyukakba, majd hajtsa le az automatikus

lapadagolót. Dugja az automatikus lapadagoló

csatlakozókábelét a lapolvasó hátlapján lévő kerek portba

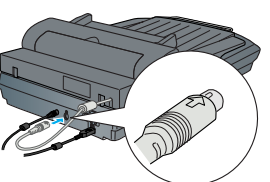

Tegye fel a papírtartót.

Ha az adagolóba dokumentumot szeretne betölteni, először húzza ki az alsó papírtartót, és csúsztassa ki az élvezetőt.

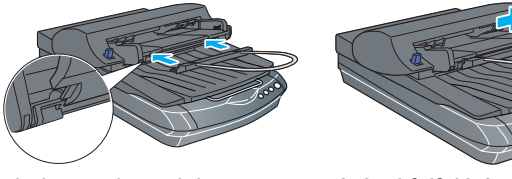

Ezután helyezze be a dokumentum színével felfelé úgy, hogy az első oldal legyen legfelül. Győződjön meg róla, hogy a dokumentum felső széle az automátikus lapadagoló felé néz, majd csúsztassa be a dokumentumot teljesen.

**Megjegyzés:** Az automatikus lapadagoló felszerelése után továbbra is végezhet beolvasást úgy, hogy egy fényképet vagy dokumentumot közvetlenül ráhelyez a lapolvasó üveglapjára. Emelje fel az automatikus

lapadagolót, tegye a fényképet az üveglapra, majd tegye az automatikus lapadagoló dokumentumpárnáját a fényképre. A beolvasás megkezdése előtt hajtsa le az automatikus lapadagolót.

## A lapolvasó gombjainak használata

A lapolvasó gombjaival egyszerűen lehet beolvasni. Tegye a dokumentumot színével lefelé a lapolvasóra, majd nyomja meg a beolvasás típusának megfelelő gombot. Automatikusan megjelenik a Smart Panel, és beolvassa a dokumentumot. Ezután a feladat befejezéséhez kövesse a képernyőn megjelenő utasításokat.

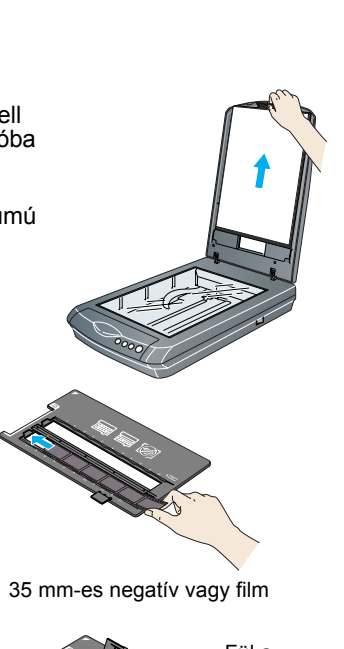

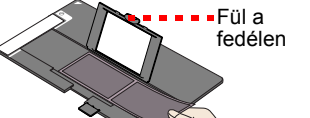

Közepes formátumú fóliák: Csúsztassa be a filmet a tartóba az ábra szerint. Ezután hajtsa lejjebb a fedelet, és a fül megnyomásával rögzítse helyzetét

#### módban. Ellenkező esetben előfordulhat, hogy a lapolvasó valamely gombjának megnyomásakor a Classic (Klasszikus) mód indul el.

Megjegyzés: Ha Mac OS X rendszert

használ, ügyeljen rá, hogy a Smart Panel Mac OS X környezetben legyer

elepítve, ne pedig Classic (Klasszikus)

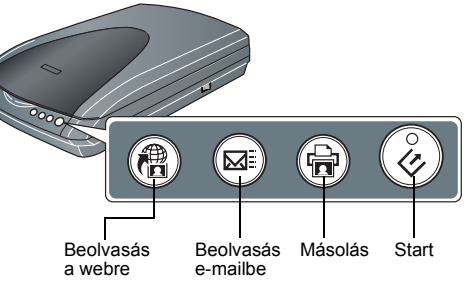

## Problémába ütközött?

| Először is ellenőrizze, hogy ég-e a lapolvasó 🛠 Start gombjának jelzőfénye.                                   |                                                                                                    |
|----------------------------------------------------------------------------------------------------|----------------------------------------------------------------------------------------------------|
| Villogó zöld                                                                                                  | Bemelegedés vagy beolvasás.                                                                                                    |
| Zöld                                                                                                    | Beolvasásra kész.                                                                                                    |
| Villogó piros                                                                                                 | Győződjön meg róla, hogy a szállítási zár nyitva van<br>(lásd a 3. részt).<br>Indítsa újra a számítógépet, és kapcsolja ki, majd újra<br>kapcsolja be a lapolvasót.<br>Ha a piros fény továbbra is villog, forduljon eladójához<br>vagy az EPSON-hoz. |
| Nem világít                                                                                                   | Ügyeljen rá, hogy a lapolvasó csatlakoztatva legyen a számítógéphez, és be legyen kapcsolva.                                                                                                    |
| Ha valamelyik alábbi problémába ütközött, próbálkozzon ezekkel a javaslatokkal.                               |                                                                                                    |
| A képernyőn megjelenik a New<br>Hardware Wizard (Új hardver<br>varázsló).                                     | Kattintson a <b>Cancel</b> (Mégse) gombra, és kövesse az<br>útmutató másik oldalán lévő, "A szoftver telepítése" című<br>részben leírtakat. A szoftver telepítése előtt húzza ki a<br>lapolvasót.                                                     |
| A lapolvasó daráló hangot ad,<br>amikor bekapcsolják.                                                         | Győződjön meg róla, hogy a szállítási zár nyitva van (lásd a 3. részt).                                                                                                    |
| Amikor megpróbál egy<br>dokumentumot beolvasni,<br>hibaüzenet jelenik meg, vagy a<br>lapolvasó nem végzi el a | Ügyeljen rá, hogy a lapolvasó csatlakoztatva legyen a<br>számítógéphez, és tápkábele be legyen dugva.<br>Távolítsa el, majd telepítse újra az EPSON Scan<br>programot.                                                                                |

További válaszok a következő helyeken találhatók:

beolvasást

- Kattintson duplán az asztalon található Perfection 3170P Reference Guide (Perfection 3170P – használati útmutató) ikonra. Ha nem telepítette, tegye be a apolvasószoftver CD-lemezét a CD-ROM- vagy DVD-meghajtóba. A Custom Installation (Egyéni telepítés) képernyőn válassza ki a Scanner Reference Guide (A lapolvasó használati útmutatója) elemet, majd kattintson az Install (Telepítés) gombra.
- Képernyőn megjeleníthető súgó a Smart Panel és az EPSON Scan programhoz: Kattintson a Súgó gombra vagy a kérdőjel ikonra, amely akkor jelenik meg, amikor valamelyik programot használja.

#### Biztonsági előírások

Az összes utasítást olvassa el, és jól őrizze meg, hogy később is meg tudja őket nézni. Tartsa be a lapolvasón feltüntetett összes figyelmeztetést és előírást.

Figyelem! Győződjön meg róla, hogy a váltóáramú tápkábel megfelel a helvi biztonsági szabvánvoknak A lapolvasót helyeze olyan közel a számítógéphez, hogy ne feszüljön meg a csatlakozókábel. Tilos a lapolvasót és a hálózati adaptert a szabadban, szennyezett vagy poros területen, víz közelében, hőforrás mellett, illetve ütés és rázkódásveszélyt hordozó, magas hőmérsékletű vagy páratartalmú, közvetlen napfénynek kitett, erős fényforrásokhoz közeli, valamint gyors hőmérséklet- és páratartalom-változások jellemezte helyeken elhelyezni és tárolni. Nedves kézzel ne használja a készüléket.

A lapolvasót és a hálózatí adaptert olyan konnektor közelében helyezze el, amelyből könnyen ki lehet húzni a tápkábelt. a tapkabelt. Vigyázzon, hogy a tápkábel ne legyen kitéve dörzsölődésnek, ne érintkezzen éles felületekkel, ne gyűrődjön és ne gubancolódjon össze. Ne tegyen rá semmit a tápkábelre, és a hálózati adapterrel együtt úgy helyezze el őket, hogy ne lehessen rájuk lépni vagy beléjük botlani. Különösképpen ügyeljen arra, hogy ne törjön meg a tápkábel azokon a pontokon, ahol belép a hálózati adapterbe és kilép belőle. Csak a lapolvasóhoz mellékelt A221B/E hálózati adaptert használja. Bármely más adapter használata tüzet, áraműtést vagy sérülést okozbat

áramütést vagy sérülést okozhat. A hálózati adapter azzal a lapolvasóval való használatra készült, amelyhez mellékeltük. Ne próbálja meg más

elektronikus eszközökkel használni, hacsak erről külön nem szólunk. Csak a hálózati adapter címkéjén feltüntetett áramforrást használja, és közvetlenül egy szabványos, a helyi biztonsági előírásoknak megfelelő beltéri dugaszolóaljzatból nyerjen áramot a tápkábelen keresztül. Ne használjon olyan konnektort, amely gyakran ki- és bekapcsolódó készülékekkel (például fénymásolókkal

vagy légkondicionáló rendszerekkel) azonos áramkörön van. Ha hosszabbító kábellel használja a lapolvasót, ügyeljen rá, hogy az összes csatlakoztatott berendezés amperben mért áramfelvétele ne haladja meg a hosszabbító vezeték engedélyezett áramerősségét. Arra is ügyeljen, hogy a konnektorba csatlakozó összes készülék együttes áramfelvétele ne haladja meg a konnektor engedélyezett áramleadását. Ne terhelje túl a konnektort.

nmilyen körülmények között se szedje szét, módosítsa vagy próbálja meg megjavítatni a hálózati adaptert, a tápkábelt, a lapolvasót vagy valamely kiegészítőjét, kivéve azoknak az eljárásoknak az alkalmazását, amelyek részletesen le vannak írva a lapolvasó használati útmutatóiban.

Ne dugjon semmit a készülékek nyílásaiba, mivel feszültség alatt álló pontokhoz érhet hozzá, illetve rövidzárlatot okozhat a készüléken belül. Óvakodjon az áramütés veszélyét rejtő helyzetektől. Ha a következő helyzetek bármelyike előállna, húzza ki a konnektorból a lapolvasót és a hálózati adaptert,

majd forduljon a javításhoz értő szakemberhez: megsérült a tápkábel vagy a dugasz; folyadék került a lapolvasóba vagy a hálózati adapterbe; a lapolvasó vagy a hálózati adapter a földre esett, vagy a burkolata megsérült; a lapolvasó vagy a hálózati adapter a normálistól eltérően működik, vagy észlelhető változás állt be a működésében. (Ne módosítsa olyan vezérlőeszközök beállításait, amelyeket a használati utasítások nem ismertetnek.)

Tisztítás előtt húzza ki a konnektorból a lapolvasót és a hálózati adaptert. A tisztításhoz csak nedves ruhát használjon. Ne tisztítsa a lapolvasót folyadékkal és aeroszolos tisztítószerrel. Ha hosszabb ideig nem szándékozik használni a lapolvasót, húzza ki a hálózati adaptert a konnektorból **Vigyázat!** Ellenőrizze, hogy a készüléken lévő feszültségadat egyezik-e az elektromos hálózat

Fontos! A tápkábel vezetékei színkódoltak; az egyes színek jelentése: Kék – Nulla, Barna – Fázis

Ha illesztenie kell egy csatlakozót: Ha a készülék tápkábelvezetékeinek színei nem egyeznek az aljzat színkódolt csatlakozóival, ellenőrizze a következőket

A kék vezetéket az aljzat N betűvel jelölt csatlakozójához kell kötni.

A barna vezetéket az aljzat L betűvel jelölt csatlakozójála ok kell kötni. Ha a csatlakozó megsérül, cserélje ki az egész vezetéket, vagy forduljon szakképzett villanyszerelőhöz.

Minden jog fenntartva. A jelen kjadvány semelvik része sem reprodukálható, nem tárolható visszakereső-rendszerben és nem vihető át semilyen eszközzel – pl. elektronikusan, mechanikusan, fénymásolással, felvétellel vagu bármilyen más módszerrel – a SEIKO EPSON CORPORATION előzetes írásbeli engedélye nélkül. A jelen dokumentumban lévő információk csak az ezzel az EPSON lapolvasóval történő felhasználásra vonatkoznak. Az EPSON nem felelős az olyan esetekért, amikor ezeket az információkat más lapolvasókra alkalmazzák. Sem a SEIKO EPSON CORPORATION, sem bármely leányvállalata nem vállal felelősséget a termék megvásárlójának vagy harmadik félnek olyan káráért, veszteségéért, költségéért vagy kiadásáért, amely a következőkből származik: baleset, a termék nem rendeltetésszerű vagy helytelen használata, a termék jogosulatlan módosítása, javítása vagy megváltoztatása, illetve (az Egyesült Államok kivételével) a SEIKO EPSON CORPORATION üzemeltetési és karbantartási utasításainak nem

(az Egyesult Allamok kivelelevel) a SEIKO EPSON CORPORATION uzemeltetesi és karbantartasi utasitasalnak nem pontos betartása. A SEIKO EPSON CORPORATION nem vállal felelősséget az olyan károkért és problémákért, amelyek a SEIKO EPSON CORPORATION által Eredeti EPSON terméknek, vagy az EPSON által jóváhagyott terméknek nem minősített kiegészítők vagy fogyóeszközők használatából származnak. A SEIKO EPSON CORPORATION nem tehető felelőssé az olyan károkért, amelyek a SEIKO EPSON CORPORATION által EPSON jóváhagyott terméknek nem minősített bármely csatlakozókábel használatából következő elektromágneses interferenciából származnak. Az EPSON a SEIKO EPSON CORPORATION bejegyzett védjegye. A Microsoft és a Windows a Microsoft Corporation bejegyzett védjegye. A Macintosh az Apple Computer, Inc. bejegyzett védjegye. **Áttalános nyilatkozat:** A dokumentumban előforduló egyéb termékneveket kizárólag azonosítás céljából használtuk, tulajdonosaik védjeggyel láthatták el őket. Az EPSON ezekkel a védjegyekkel kapcsolatban semmiféle jogra nem tart igényt.

igényt. Copyright © 2003 SEIKO EPSON CORPORATION